## 综合信息平台个人信息填报说明

1. 从以下网址 <u>http://rsgl.jssnu.edu.cn</u>、

http://jwgl.jssnu.edu.cn 或 http://kyc.jssnu.edu.cn 或点击学校 网站主页右下方的"网上教务"实名登录综合信息平台,如果 无法登录请与人事处师资科联系。

 2. 此次填报信息主要在"人事管理"-"个人信息管理"模块内操作,需要逐项填写"个人信息"、"学习简历"、"工作简历"、"职称变动"、"学术兼职"、"人才(专家)项目情况"、 "研究生导师"、"护照管理"8个部分。

 "个人信息"图1包括"基本信息"、"学历学位信息"、
 "师资信息"三个选项卡。三个卡片中可编辑修改的字段请本 人逐项如实填写,并在相应位置上传身份证和照片。如有信 息变化,请自行及时更新。不可编辑的字段内容将从您所填 报并经相关部门审核的其他信息中自动读取。

| ■ 17頁等二許範考<br>① (項與必要對與等                                                                                                    | 成<br>研究院                                                                                                    | ■<br>资讯中心 帮                                                                                | 1000 日本<br>1000日 日本<br>1000日 日本<br>1000日<br>1000日<br>1000<br>10000<br>10000<br>1000<br>1000<br>1000<br>10000<br>10000<br>10000<br>10000<br>100 | <ul> <li>人事管理 组织:</li> </ul> | F部 信息化办 | <b>参</b><br>国际交流 |  |                         |
|----------------------------------------------------------------------------------------------------|----------------------------------------------------------------------------------------------------|--------------------------------------------------------------------------------------------|----------------------------------------------------------------------------------------------------|------------------------------|---------|------------------|--|-------------------------|
| 9 人事管理                                                                                                    | 基本信息                                                                                                    | 5学位信息 师资信息                                                                                 |                                                                                                    |                              |         |                  |  |                         |
| <ul> <li>◇ 个人信息管理</li> <li>◇ 学习商所</li> <li>・ 正作商所</li> <li>・ BR約支助</li> <li>・ 学示素限</li> <li>・ 人才(名家)项目储</li> <li>・ (大文生学师</li> <li>・ 计呼响管理</li> <li>・ (46次密码</li> <li>● 斎務管理</li> <li>● 満務管理</li> <li>● 満務管理</li> <li>● 満務管理</li> <li>● 満務管理</li> <li>● 考核工作</li> </ul> | 姓 名:<br>管用名:<br>工 号:<br>住 別:<br>民 族:<br>政治面除:<br>署 贯:<br>出生年月:<br>置:<br>出生地:<br>健康状況:<br>身份证号:<br>身份证典型:<br>联系方式: | 」<br>请送择・<br>一直法择民族・・・<br>中国<br>一直法择−・・<br>32<br>一直法择−・・<br>32<br>一直法择−・・<br>32<br>一直法择−、・ |                                                                                                    | 出生年月" 或"身份ì                  | IŞ" *   |                  |  | 上传文件]<br>船9照片无效)<br>3.0 |
|                                                                                                    | QQ:                                                                                                    |                                                                                            |                                                                                                    |                              |         | 上传身份证背面          |  |                         |
|                                                                                                    | 现住址:                                                                                                    |                                                                                            |                                                                                                    |                              |         |                  |  |                         |

图 1

"学历学位信息"选项卡中,图2红色框内的字段由本
 人自行维护,蓝色框内的字段直接由"个人信息管理"-"学习
 简历"中已审核过的学历学位信息自动生成。

| 基本信息 学」   | 历学位信息 | 师资信息       | 劳资信息    | 党员干部信息       |            |           |          |
|-----------|-------|------------|---------|--------------|------------|-----------|----------|
| 学缘结构:     | 未在    | 本院校/机构取得学) | 历或学位 🗸  | •            | 教职工来源:     | 录用应届毕业生 ▼ | 应届硕士生  ▼ |
| 是否博士后:    | 否、    | ·          |         | •            | 博士后单位:     |           |          |
| 出站时间:     |       |            | 本       | $\lambda$    | 维护         | 7         |          |
| 研究方向:     | 3     | 克思主义理论     |         | · •          | 现从事专业:     | 思;        |          |
| 从事专业学科分类: | 马克    | 思主义        | ▼ 马克思主) | 义其他学科        | ▼ 政治学理论其他: | 学科    ▼   |          |
| 初始学历:     | 研究的   | -          |         |              | 初始学位:      | 硕士        |          |
| 初始学历取得时间: | 201   |            |         |              | 初始学历获取机构:  | 南京        |          |
| 最后学历:     | 研究的   | ŧ          | Á       | <del>,</del> | 最后产质取得时间:  | 201       |          |
| 最后学历获取机构: | 南京    |            | Ħ       | 4)]          |            | 硕士        |          |
| 最后学位取得时间: | 201   |            |         |              | 最后学位专业:    | 法学-马克思主义】 |          |
| 学位隶属学科:   | 法学    |            |         |              | 最后学位获得机构:  | 南京        |          |
|           |       |            |         | [            | 保存信息       |           |          |

图 2

5. "师资信息"选项卡中,图3红色框内的字段由本人自行维护,蓝色框内的字段直接由"个人信息管理"-"工作简历"、"职称变动"和"研究生导师"中已审核过的信息自动生成。黄色框内字段由人事处负责维护使用,不需要填写。

| 基本信息  学历学位信息   | <b>师资信息</b> 劳资信息 党员干部信息 |                                         |           |
|----------------|-------------------------|-----------------------------------------|-----------|
| 人员状态:          | 在职・                     | 是否在编:                                   | <b>—</b>  |
| 用人形式:          |                         |                                         |           |
| 人员类别:          |                         | 化 维 扑                                   | /         |
| 人员类型1:         | 请选择人员类型                 | 人员类型2:                                  | ─-请选择人员类型 |
| 岗位1:           |                         | 岗位2:                                    |           |
| 参加工作时间:        | 201                     | 来院时间:                                   |           |
| 职称:            |                         | 专业技术级别:                                 |           |
| 职称类型:          |                         | 现职称取得时间:                                |           |
| 专业技术职务任职时间:    | ि मि देग                | 专业技术职务体职科研                              |           |
| 岗位性质:          |                         |                                         |           |
| 岗位类别:          | 行政                      | 职务级别:                                   | 科级正职      |
| 职务类别:          | 行政职能部门其他职,              |                                         |           |
| 导师类别:          |                         |                                         |           |
| 讲授课程:          |                         | 4年**** 护                                |           |
| 是否外籍教师 (研究人员): |                         | ✓ ↓ ↓ ↓ ↓ ↓ ↓ ↓ ↓ ↓ ↓ ↓ ↓ ↓ ↓ ↓ ↓ ↓ ↓ ↓ | 请选择来华渠道 ▼ |

图 3

6. "学习简历"部分,点击"添加学习简历",从大学起填写学习简历情况,并分别上传 PDF 格式学历和学位证书扫描件,填写完整后"保存新增"。如显示"未确认"字样,请点击该条记录的"修改/查看"按钮,进入本条记录,再查看这一条信息确认无误后,如图4点击"确认信息"字样,即确认该条记录,推送至人事处审核,确认审核后不可修改。

| 添加学习简历 导出学习简历 |    |     |    |         |      |      | $\mathbf{X}$ |  |
|---------------|----|-----|----|---------|------|------|--------------|--|
| 序号            | 院校 | 学历  | 学位 | 毕业时间 🎽  | 是否确认 | 是否审核 | 操作           |  |
| 1             | 测试 | 研究生 | 博士 | 2017-09 | 未确认  | 未审核  | 修改查看删除       |  |
| 2             |    | 研究生 | 硕士 | 2012-06 | 已确认  | 已审核  | 修改/查看        |  |
| 3             |    | 本科  | 学士 | 2009-06 | 已确认  | 已审核  | 修改/查看        |  |

| 学习方式:         | 全脱产(离岗) ▼ *       | 学习形式:           | 正规高等教育 ▼ 🔹  |
|---------------|-------------------|-----------------|-------------|
| 结束学业时间:       | 2017/10/3 *       | 开始学业时间:         | 2017/10/3 * |
| 学科分类:         | 材料科学 ▼ 材料合成与加工工艺  | ▼请选择三级学科 ▼      |             |
| 专业分类:         | 法学 ▼ 政治学类 ▼ 国际政治  | ▼ 若无可选,请选择相近专业, | 再填写! *      |
| 学习结果:         | ₩ ★               | 所获学历:           | 研究生 ▼*      |
| 毕肄业学校或单位:     | 1 *               | 学历证书号:          | 1           |
| 所获学位:         | 无*                |                 |             |
| j证书扫描件(PDF格式) | 选择文件 未选择任何文件 上下文件 |                 |             |
| 审核人:          |                   | 审核时间:           |             |
|               | 保存修改 确认信息         | 取消              |             |
|               |                   |                 |             |

图 4

 "工作简历"部分,点击"添加工作简历"。部分教职工 可以查看到已经导入并已经审核完毕的工作经历,这些工作 经历不需要重复填写,如有错误或疑问请与组织部联系。

| 🗟 个人信息管理                                   | 任职开始曰期:   | •           | 单位类型:     | 请选择 👻       |
|--------------------------------------------|-----------|-------------|-----------|-------------|
| ▶ 个人信息                                     | 工作单位:     | *           | 部 门:      | **学院或**处室等  |
| ・ 子-2 间の<br>工作简历                           | 岗位(职务)名称: | 教师、科长或处长等   | 岗位性质:     | 请选择 ▼请选择 ▼* |
| ▶ 职称变动                                     | 岗位类别:     | 请选择 ▼请选择 ▼* | 人事性质:     | 请选择 ▼*      |
| ▶ 字木兼职<br>▶ 人才(专家)项目情况                     | 教职工类别:    | 请选择 ▼请选择 ▼* | 聘任情况:     | -请选择请选择     |
| ▶ 研究生导师                                    | 聘用性质:     |             | 任职方式:     |             |
| <ul> <li>▶ 护照管理</li> <li>▶ 修改密码</li> </ul> | 任即原因:     |             | 耶条织刷:     |             |
| 🗹 权限管理                                     |           |             | <br>пажы. |             |
| 🗹 人事信息管理                                   | 土打11:     |             | 职穷尖别:     |             |

图 5

关于中"岗位性质"、"岗位类别"、"教职工类别"、"职务级 别"4个字段的填写,因为不同统计口径的需要,请自行对 照表1所列情况,在相应的下拉菜单中进行选择。其中, 二级学院兼任副院长的党总支书记,按照"二级学院院长或 副院长"一行进行选择。

"工作简历"中的其他字段请按照实际情况进行选择和填写。

| 序号 | 人员情况                    | 岗位性质  |            | 岗位类别 |          | 教职工类别  |              | 职务级别             |  |
|----|-------------------------|-------|------------|------|----------|--------|--------------|------------------|--|
| 1  | 二级学院教师                  | 专业技术岗 | 专任教师       | 教师   | 无        | 校本部教职工 | 专任教师         | 无                |  |
| 2  | 二级学院院长或副院长              | 专业技术岗 | 专任教师       | 行政   | 院行政负责人   | 校本部教职工 | 专任教师         | 处级正职/处级副职        |  |
| 3  | 二级学院党总支书记或分管党务<br>工作副书记 | 管理岗   | 正处级/副处级    | 行政   | 院党务负责人   | 校本部教职工 | 行政人员         | 处级正职/处级副职        |  |
| 4  | 二级学院分管学生工作副书记           | 专业技术岗 | 学生辅导员      | 行政   | 院党务负责人   | 校本部教职工 | 行政人员         | 处级副职             |  |
| 5  | 二级学院学工办主任/辅导员           | 专业技术岗 | 学生辅导员      | 行政   | 院党群工作人员  | 校本部教职工 | 行政人员         | 科級正职/科級副职/<br>科员 |  |
| 6  | 二级学院办公室主任/工作人员          | 管理岗   | 正科级/副科级/科员 | 行政   | 院行政工作人员  | 校本部教职工 | 行政人员         | 科级正职/科级副职/<br>科员 |  |
| 7  | 二级学院实验师                 | 专业技术岗 | 其他专业技术人员   | 教师   | 无        | 校本部教职工 | 专任教师         | 无                |  |
| 8  | 二级学院实验管理员               | 其他    | 无          | 教辅   | 按实际情况选择  | 校本部教职工 | 教辅人员         | 无                |  |
| 9  | 校领导                     | 管理岗   | 正厅级/副厅级    | 行政   | 校领导      | 校本部教职工 | 行政人员         | 厅级正职/厅级副职        |  |
| 10 | 校领导 (双肩挑)               | 专业技术岗 | "双肩挑"教师    | 行政   | 校领导      | 校本部教职工 | 行政人员         | 厅级正职/厅级副职        |  |
| 11 | 党政部门负责人                 | 管理岗   | 正处级/副处级    | 行政   | 党政处室负责人  | 校本部教职工 | 行政人员         | 处级正职/处级副职        |  |
| 12 | 党政部门负责人 (双肩挑)           | 专业技术岗 | "双肩挑"教师    | 行政   | 党政处室负责人  | 校本部教职工 | 行政人员         | 处级正职/处级副职        |  |
| 13 | 党政部门工作人员                | 管理岗   | 正科级/副科级/科员 | 行政   | 党政处室工作人员 | 校本部教职工 | 行政人员         | 科级正职/科级副职/<br>科员 |  |
| 14 | 其他专业技术人员                | 专业技术岗 | 其他专业技术人员   | 其他工作 | 无        | 校本部教职工 | 其他校本部<br>教职工 | 无                |  |
| 15 | 工勤人员                    | 工勤技能岗 | 无          | 工勤   | 按实际情况选择  | 校本部教职工 | 工勤人员         | 无                |  |

8. "职称变动"部分,原则上从中级职称开始填报,并上传 PDF 格式职称证书和聘用文件扫描件。填写完整后"保存新增",然后点击该条记录的"修改/查看"按钮,进入本条记录,再次确认无误后,点击"确认信息",即确认该条记录,推送至人事处审核,确认审核后不可修改。

9. "学术兼职"、"人才(专家)项目情况"、"研究生导师"、"护照管理"等其他个人信息,均类似上述其他部分,按要求逐项逐条填写即可。每一条信息填写完整后"保存新增",然后点击该条记录的"修改/查看"按钮,进入本条记录,再次确认无误后,点击"确认信息",即确认该条记录,推送至相关职能部门审核,确认审核后不可修改。

10. 填报过程中可能偶会遇到保存出现乱码的情况,这通常是信息系统在更新程序模块所致,请登录后重新录入该记录。如果重新登录后仍然出现相同的问题,可以将出错的图像截取发至相关联系人 QQ。填报过程中,如果出现问题, 请与相关人员联系。

人事信息联系人:戴思薇、殷姝媛,电话:025-83758127, QQ: 30933538、651869444;组织干部信息联系人:左霞, 电话: 025-83758165,QQ: 337128934。